## Allowing Clipboard Access in Amazon AppStream

If you find that you cannot copy and paste inside of Amazon AppStream, try this:

Make sure you're using the Google Chrome browser

Click the Padlock icon on the left side of the address/URL bar

Look for "Clipboard" on the panel that opens – if it is currently GREY/left, click on it so it is BLUE/right -Chrome will likely ask you to reload the page, click the blue Reload button or refresh the page normally (F5)

Check the right side of the URL bar for an icon that looks like a clipboard – click on it to verify that Clipboard access is ALLOWED

| Clip          | board read access allowed                                                                 |  |  |  |
|---------------|-------------------------------------------------------------------------------------------|--|--|--|
| This<br>clipl | This site can see text and images copied to the clipboard.                                |  |  |  |
| ۲             | Continue allowing this site to see the clipboard                                          |  |  |  |
| 0             | Always block https://appstream2.us-<br>east-1.aws.amazon.com from seeing the<br>clipboard |  |  |  |
| 1             | Manage Done                                                                               |  |  |  |

|        |            | 🗙 🤜 Amazon AppStream                    | 2.0    |
|--------|------------|-----------------------------------------|--------|
|        | â a        | ppstream2.us-east-1.aws.amazon.com/     | #/stre |
| 2      | арр        | ostream2.us-east-1.aws.amazon.com       | ×      |
| C      |            | Connection is secure                    | ۲      |
| e      | <b>f</b> a | Notifications<br>Not allowed (default)  |        |
| n<br>u | Ø          | Pop-ups and redirects Allowed (default) |        |
| DI     | ۵          | Clipboard                               |        |
| :      |            | Reset permissions                       |        |